## How to Purchase Space in Featured Product Showcase

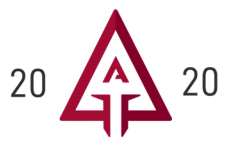

## Including option to enter Best in Show Awards.

1 Click the "MyATA LOGIN" button, located in the upper right-hand corner on ARCHERYTRADE.ORG and enter your login information. If this is your first time logging in, use your email address for the user name and follow the "forgot password" link. You will receive an email prompting you to create your unique password.

|                                                                                                    | MyATA LOGIN                                                                                                    |  |  |  |  |  |  |
|----------------------------------------------------------------------------------------------------|----------------------------------------------------------------------------------------------------|--|--|--|--|--|--|
| MEMBERSHIP TRADESHOW LEARN NEWS PARTNERS ABOUT US CONTACT US                                                                                                    |                                                                                                    |  |  |  |  |  |  |
| <b>2</b> Go to MyATA member Dashboard and select "Sponsorships."                                                                                                    | <b>3</b> Go to Featured Products and "Add to Cart" the desired space that fits your product. The sizes are 6'x2', 4'x2',2'x2'             |  |  |  |  |  |  |
|                                                                                                    | of tabletop space. We also have floorspace available if your                                                                              |  |  |  |  |  |  |
| Sponsorships<br>Exhibitors can view and purchase sponsorship<br>opportunities, including Featured Products,<br>Goodie Bag inserts, banner sponsorships and<br>more!                                                                                                    |                                                                                                    |  |  |  |  |  |  |
| Questions? Please contact Jill Schaben at<br>jillschaben@archerytrade.org.                                                                                                    | Featured Products 4x2 Table Top Space \$150/space<br>Featured Products 4x2 Table top space. Note: There is a height restriction of 3.5'   |  |  |  |  |  |  |
| <ul> <li>Kew this year? When parchasing a space you have the option to enter your product in the best in show award voting. There are a categories to choose from; Women, Youth, Archery Accessory, Bowhunting Accessory, and Breakthough Innovation. The buyers vote on their favorite product in each category, awarding a gold, silver, and bronze award. The winners wil be announced at the ATA Buzz Center On Friday, Jan.10th.</li> <li>Select the best category that represents your product and click "Next."</li> </ul> |                                                                                                    |  |  |  |  |  |  |
|                                                                                                    |                                                                                                    |  |  |  |  |  |  |
| Featured Products 6'x2' Table Top Space: \$150/space                                                                                                    |                                                                                                    |  |  |  |  |  |  |
| The Featured Products Showcase serves as a product preview for attendees. Retailers and media members frequent this are                                                                                                    | a to evaluate the latest products. Purchasing this space allows you a 6 'x 2' table top space. Note: There is a height restriction of 3.5 |  |  |  |  |  |  |
| NEW in 2020! Buyers who visit the Featured Products Showcase will vote for the "Best in Show" in five categories. A Gold, Si                                                                                                    | ilver and Bronze winner will be awarded in each area.                                                                                     |  |  |  |  |  |  |
| Enter NOW to include your product in the "Best In Show" award voting. Check the box below that best describes your product                                                                                                    | ct category. You can pick only one category per product.                                                                                  |  |  |  |  |  |  |
| Best In Show Category:  No, thanks! I'd rather not pa Women Youth Archery Accessory Breakthrough Innovation (F                                                                                                    | rspace for caunproduct.<br>articipate<br>Product/Technology is new within last 12 months)                                                 |  |  |  |  |  |  |
| Questions? Please contact Sarah Haala at sarahhaala@archerytrade.org or 866-266-2776 xt 101.                                                                                                    |                                                                                                    |  |  |  |  |  |  |
|                                                                                                    |                                                                                                    |  |  |  |  |  |  |

## How to Purchase Space in Featured Product Showcase (cont)

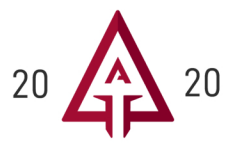

7 Click the "Check Out" button.

| Item |                                                                                                    | Quantity | Item Price | Item Total | Remove          |  |
|------|----------------------------------------------------------------------------------------------------|----------|------------|------------|-----------------|--|
|      | Featured Products 6'x2' Table Top Space: \$150/space Mendandie Restured Products 6'x2 table top space. Note: There is a height restriction of 3.5' | × 1 ^    | \$150.00   | \$150.00   | ā               |  |
|      | Promo Co<br>Promo Code A                                                                                                    |          |            |            |                 |  |
|      |                                                                                                    |          |            | Sub        | total \$150.00  |  |
|      | Subtatal does not include applicable tasks or shipping or                                                                                          |          |            |            |                 |  |
|      |                                                                                                    |          |            | ×Clear     | Cart Cherkout 🗸 |  |
|      |                                                                                                    |          |            |            |                 |  |

8 Apply payment information and enter email address if you would like to receive a payment receipt and then click "Submit Your Order."

| E Payment Options           |                                   |                                |
|-----------------------------|-----------------------------------|--------------------------------|
| Credit Card                 |                                   |                                |
|                             |                                   |                                |
| Name on Card: *             |                                   |                                |
| Card Number: *              |                                   |                                |
| CVV Number: *               | 0                                 |                                |
| Expiration Date: *          | 07 • 2019 •                       |                                |
| Billing Zip/Postal Code: *  |                                   |                                |
| Save this Credit Card?      | Stored securely in Authorite. Net |                                |
| Confirmation Email          |                                   |                                |
| Send confirmation email to: | registration@archerytrade.org     |                                |
| Send a copy to:             |                                   |                                |
|                             |                                   |                                |
|                             |                                   | ≪ Previous Sybmit Your Order ✔ |